DOWNLOAD

Download a report with all the details of the trips you've made during the time period of your choice.

## How to download the report?

1. Tap the bottom menu icon. 👷

M

**2.** Then tap the icon located in the top right corner.

**3.** Select the time period for which you want to export your completed trips.

Keep in mind that you can select a maximum of 31 days or 100 trips.

**4.** And once selected, click on "Generate Report." That's it! The report will be sent to your email.

| 9:41                                      | - •                                         | al 🗢 🔳                                |
|-------------------------------------------|---------------------------------------------|---------------------------------------|
|                                           | ROUTES                                      | B                                     |
| DAY                                       | WEEK                                        | MONTH                                 |
| <del>~</del>                              | April 3, 2023 $\lor$                        | $\rightarrow$                         |
| ROUTES                                    | DISTANCE T                                  | 3 km                                  |
|                                           |                                             |                                       |
| 12                                        | $\langle A \rangle$                         |                                       |
| 12.00                                     |                                             |                                       |
| AFTERNOON RO<br>START (APROL.)<br>9:08 AM | OURATION DO<br>OURATION DO<br>O<br>12 min / | STUNCE                                |
|                                           |                                             |                                       |
| -/                                        |                                             | a a a a a a a a a a a a a a a a a a a |
| +                                         |                                             |                                       |
| MORNING ROUTE                             |                                             |                                       |
| 00 3                                      | P                                           | 6% Q                                  |
| -                                         | _                                           |                                       |

Remember that you can share any trip with anyone from the app, whether it's via WhatsApp, email, or other platforms.

To do this, select the route you want to share and tap the icon.  $\checkmark$ 

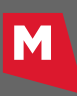